## Prisijungimas prie SVAKO bevielio interneto tinklo naudojant Windows 10 operacinę sistemą:

 Apatiniame dešiniame ekrano kampe esančioje pranešimų srityje (Notification area, Systemtray) surandame interneto

piktogramą ir kairiuoju pelės klavišu vieną kartą spaudžiame ant jos. Pasirenkame "**SVAKO"** belaidį tinklą, spaudžiame "**Jungtis" (Connect).** 

2. Iškyla prisijungimo forma kurioje įrašome prisijungimo vardą angliškomis raidėmis

Prisijungimo vardas yra jūsų SVAKO el. pašto adresas, pvz: **vardas.pavardė@stud.svako.lt** 

- ir slaptažodį jūsų SVAKO el. pašto slaptažodis.
- 4. Sekančioje lentelėje spaudžiame "Jungtis" (Connect), taip patvirtindami pranešimą.

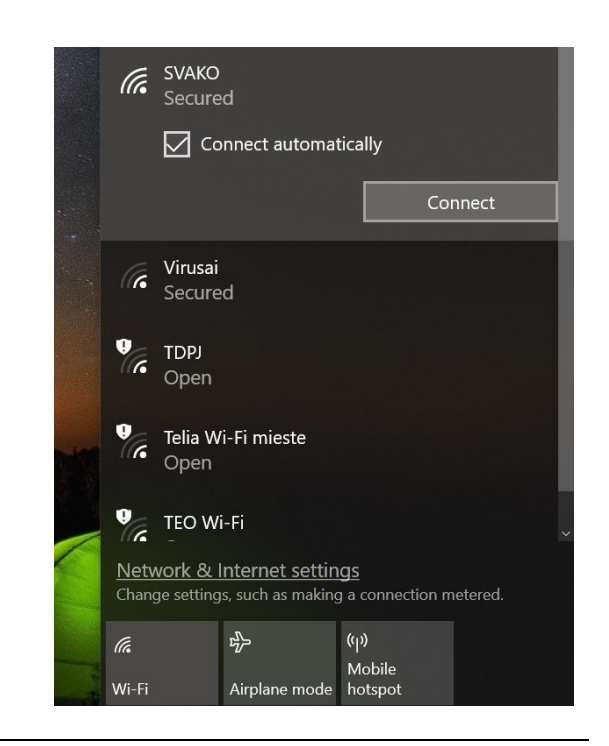

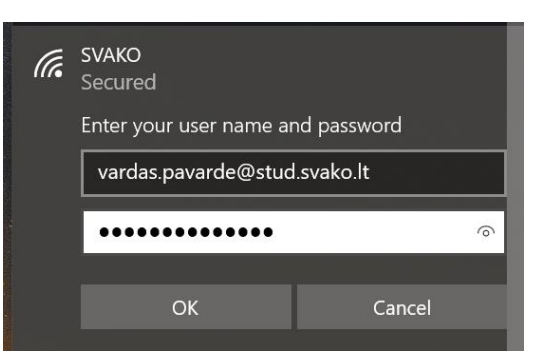

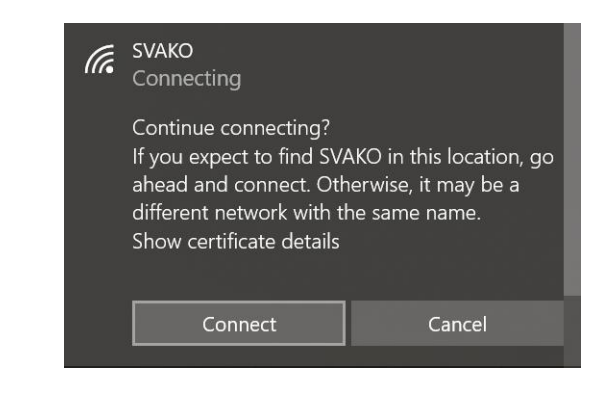